## I 🚥 🏯 🛛 University of Illinois System

## Processing E-Quotes for CDW-G

CDW-G may offer an additional discount for certain orders. Usually these are custom orders or they are for a large quantity or a large dollar amount. To obtain and retrieve a quote:

| Step | Task                                                                                                    |
|------|----------------------------------------------------------------------------------------------------|
| 1.   | Contact a CDW-G representative directly by calling 877-826-1289 or email<br>angleandbrian@cdwg.com.                                                          |
| 2.   | Inform the representative that you would like an e-quote and that you are from the University of Illinois. Provide your order details to the representative. |
| 3.   | Obtain your quote number.                                                                                                    |
| 4.   | Log in to iBuy.                                                                                                    |
| 5.   | Click the CDW-G sticker under Office/Computer Punchouts.                                                                                                    |
| 6.   | Type your quote number in the Find My Quote field.                                                                                                    |
| 7.   | Click Find It.                                                                                                    |
| 8.   | Click Add to Cart.                                                                                                    |
| 9.   | Click <b>Checkout</b> .                                                                                                    |
| 10.  | Click <b>Transfer Shopping Cart</b> . The window will redirect to your updated iBuy shopping cart.                                                           |
| 11.  | Click Proceed to Checkout.                                                                                                    |
| 12.  | Finalize and complete the order in iBuy.                                                                                                    |